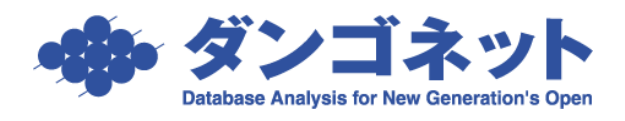

## 賃貸名人の通信をファイアウォールに許可させる (ノートン インターネットセキュリティ 2011)

※以下の手順は、ノートン インターネットセキュリティ 2011 のファイアウォール機能が 「有効」に設定されているサーバ(親機)を対象としています。<u>クライアント(子機)における</u> 設定は不要です。

※以下の手順は、Microsoft SQL Server 2005 (2007 年 4 月 リリース以降の賃貸名人に同梱)をご利用の場合の設定です。

1. タスクトレイのアイコンを右クリックし、 [Norton Internet Security を開く] をクリ ックします。

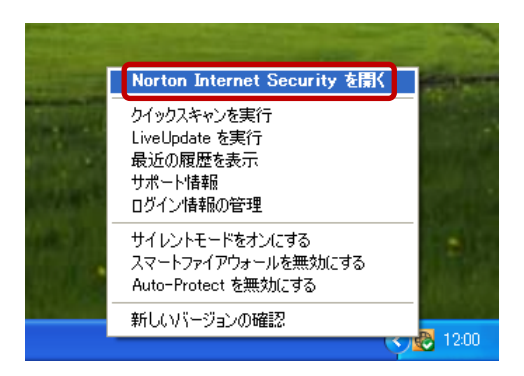

2. メインウィンドウで、[設定] をクリックします。

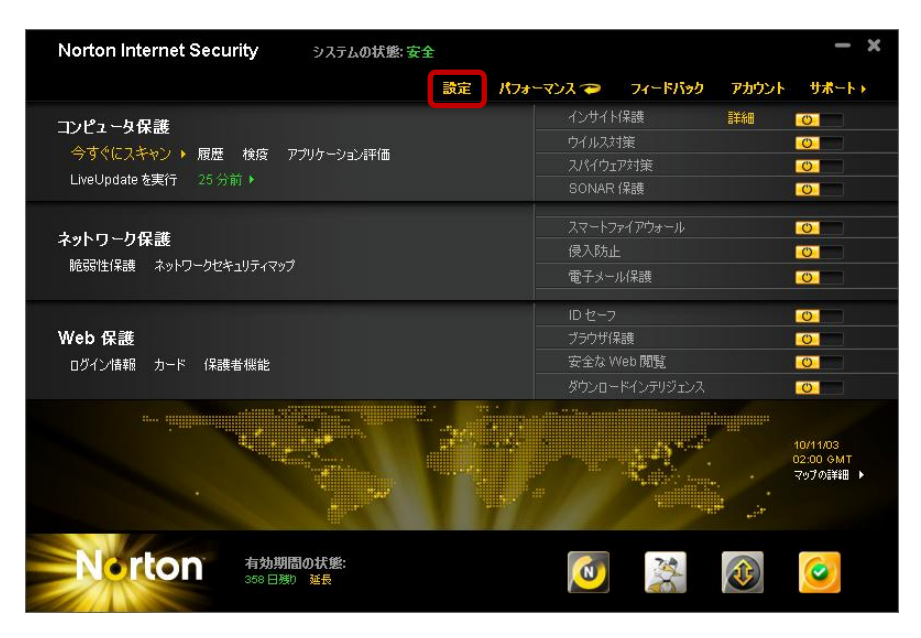

3. [設定] ウィンドウで、[ネットワークの設定] をクリックします。

| ● 設定                           |                |                |                  |
|--------------------------------|----------------|----------------|------------------|
|                                |                | ヘルプとサァ         | ポート▶             |
|                                |                |                |                  |
| ロンピュータの設定                      | セクションのデフォル     | <u>,ト設定を使う</u> | •                |
| コンピュータスキャン                     |                | 設定[1]          | ? ^              |
| スマート定義                         | <b>——</b> オフ   |                |                  |
| 圧縮ファイルスキャン                     | <b>――</b> オン   |                |                  |
| インテリジェントスキップスキャン               | <b>――</b> オン   |                |                  |
| 感染圧縮ファイルの削除                    | <b>===</b> オフ  |                |                  |
| Microsoft Office 自動スキャン        | <b>====</b> オフ |                |                  |
| ルートキットとステルス項目のスキャン             | <b>――</b> オン   |                |                  |
| ネットワークドライブスキャン                 | <b>――</b> オン   |                |                  |
| ヒューリスティック保護                    | ━━━━ 自動        |                |                  |
| 低危険度                           | ■■■ 確認         |                |                  |
| cookie による追跡のスキャン              | 確認             |                |                  |
| アイドルタイムスキャン                    | 週ごと 🔽          |                |                  |
| 手動スキャンに使われるスレッドの数              | 自動             |                |                  |
| ウイルス対策と SONAR の除外項目            |                |                | ?                |
| スキャンから除外する項目                   |                | 設定[+]          |                  |
| Auto-Protectと SONAR 検出から除外する項目 |                | 設定[+]          |                  |
| すべての検出から除外するシグネチャ              |                | 設定日            |                  |
| インサイト保護                        | <b>――</b> オン   |                | ?                |
| スキャンパフォーマンスプロファイル              | ■■ 標準の信頼       |                | ?                |
| ブート時の保護を有効にする                  | ■■■ 標準         |                | ?                |
| リアルタイム保護                       |                |                | ?                |
| スパイウェア対策                       | <b>――</b> オン   | 設定[+]          | ?                |
| Auto-Protect                   | <b>――</b> オン   |                | ? -              |
| ◆ ネットワークの設定                    |                |                | >                |
| see web の設定                    |                |                | •                |
| その他の設定                         |                |                | •                |
| <b>11</b> 保護者機能                |                |                | •                |
| すべてをデフォルト設定にする                 | 適用 OK          | キャンセノ          | ι <mark>ν</mark> |

4. [スマートファイアウォール] → [プログラム制御] → [設定] をクリックします。

| \varTheta 設定 |                   |               |                  |       |
|--------------|-------------------|---------------|------------------|-------|
| 設定           |                   |               | ヘルプとサ:           | ポート▶  |
|              |                   |               |                  |       |
|              | コンピュータの設定         |               |                  | •     |
| ?            | ネットワークの設定         | セクション         | のデフォルト設定を使う      | •     |
|              | 電子メール保護           |               |                  | ? ^   |
|              | 電子メールウイルススキャン     | <b>ニーニ</b> オン | 設定[+]            | ?     |
|              | スパム対策             | <b>ニニー</b> オン |                  | ?     |
|              | アドレス帳の除外          |               | 設定[+]            |       |
|              | 許可リスト             |               | 設定[+]            |       |
|              | 遮断リスト             |               | 設定 [+]           |       |
|              | クライアント統合          |               | 設定[+]            |       |
|              | フィードバック           | <b>———</b> 確認 |                  |       |
|              | Web クエリー          | <b>――</b> オン  |                  |       |
|              | ようこそ画面            | <b>――</b> オン  |                  |       |
|              | インスタントメッセンジャースキャン | <b>――</b> オン  | 設定 [+]           | ?     |
|              | 侵入防止              | <b>――</b> オン  |                  | ?     |
|              | 侵入 AutoBlock      |               | 設定 [+]           |       |
|              | 侵入シグネチャ           |               | 設定[+]            |       |
|              | 通知                | <b>――</b> オン  |                  |       |
|              | 除外リスト             |               | <u> リセット (+)</u> |       |
|              | ネットワークセキュリティマップ   |               | <u>リセット (+)</u>  | ?     |
|              | 通信ポート             | 31077         |                  |       |
|              | ようこそ画面            | <b>――</b> オン  |                  |       |
|              | スマートファイアウォール      | <b>――</b> オン  |                  | ?     |
|              | 拡張設定              |               | 設定 [+]           |       |
|              | プログラム制御           |               | 設定[+]            |       |
|              | 信頼制御              |               | 設定 [+]           |       |
|              | Webの設定            |               |                  | •     |
| 8            | その他の設定            |               |                  | •     |
| 11           | 保護者機能             |               |                  | •     |
| No           | すべてをデフォルト設定にする    | 道用 OK         | キジセ              | ılı 🔰 |

5. [プログラム制御] ウィンドウで、[追加] ボタンをクリックします。

| • | プログラ | ム制御                                                                                             |         |
|---|------|-------------------------------------------------------------------------------------------------|---------|
|   | プログ  | ラム制御                                                                                            |         |
|   |      |                                                                                                 |         |
| 1 | 個々の: | ログラムのカスタムインターネットアクセス設定を作成します。                                                                   |         |
|   |      | プログラム                                                                                           | アクセス    |
|   |      | .NET Runtime Optimization Service<br>C:¥WINDOWS¥Microsoft.NET¥Framework¥v4.0.30319¥mscorsvw.exe | 自動      |
|   |      | Adobe Flash Player Helper 10.0 r42<br>C:¥WINDOWS¥system32¥Macromed¥Flash¥FlashUtil10d.exe       | 自動      |
|   |      | Application Layer Gateway Service<br>C:¥WINDOWS¥system32¥alg.exe                                | 自動      |
|   |      | COM Surragate<br>C:¥WINDOWS¥system32¥dllhost.exe                                                | 自動      |
|   |      | Generic Host Process for Win32 Services<br>C:¥WINDOWS¥system32¥svchost.exe                      | 自動      |
|   | ø    | Internet Explorer<br>C:¥Program Files¥Internet Explorer¥iexplore.exe                            | 自動      |
|   |      | IP Configuration Utility<br>C:¥WINDOWS¥system32¥ipconfig.exe                                    | 自動      |
|   |      | Leve THE Aviel Bearing                                                                          |         |
|   |      | 追加 修正 削除 名前の3                                                                                   | 変更      |
|   |      |                                                                                                 |         |
|   | No   |                                                                                                 | K キャンセル |

6. [プログラムの選択] ダイアログで、[マイ コンピュータ] → [ローカル ディスク(C:)] → [Program Files] → [Microsoft SQL Server] → [MSSQL.1] → [MSSQL] → [Binn]

→ [sqlservr.exe] を選択し、[開く] ボタンをクリックします。 ※64 ビット OS の場合は、[マイ コンピュータ] → [ローカル ディスク(C:)] → [Program Files (x86)] → [Microsoft SQL Server] → [MSSQL.1] → [MSSQL] → [Binn] → [sqlservr.exe] となります。

| プログラムの選択                             |                                                                                                 |                 |   |       | ? 🔀   |
|--------------------------------------|-------------------------------------------------------------------------------------------------|-----------------|---|-------|-------|
| ファイルの場所(1):                          | 🚞 Binn                                                                                          |                 | * | 3 🕫 🖻 |       |
| よび使ったファイル<br>「<br>デスクトップ<br>マイドキュメント | <mark>```</mark> ja<br>Resources<br>I''' sqlmaint.exe<br>I''' sqlservr.exe<br>I''' xpadsi90.exe |                 |   |       |       |
| マイ コンピュータ<br>マイ コンピュータ<br>マイ ネットワーク  | ファイル名(N):                                                                                       | salservrexe     |   |       | 開((0) |
|                                      | ファイルの種類(工):                                                                                     | 実行可能ファイル (*exe) |   | •     | キャンセル |

7. [セキュリティ警告] ダイアログで、「許可する」を選択し、[OK] ボタンをクリックします。

| <table-row> セキュリティ警告</table-row>                              |  |
|---------------------------------------------------------------|--|
|                                                               |  |
| <b>プログラム制御</b><br>sqlservr のインターネットアクセスを制御するための適切なオプションを選択します |  |
| どう処理しますか?<br>許可する                                             |  |
| Norton                                                        |  |

※以下のメッセージが表示された場合は、「SQL Server 2005(sqlservr)」に対する設定は不要です。[OK] ボタンをクリックします。

| 🚭 プログラム制御                                      | × |
|------------------------------------------------|---|
| <b>ルール</b><br>すでにルールの設定されているプログラムを追加しようとしています。 |   |
| ок                                             |   |

8. [プログラム制御] ウィンドウで、[追加] ボタンをクリックします。

| 🚇 🔊 🖞 🗒 | 広制御                                                                                    |          |
|---------|----------------------------------------------------------------------------------------|----------|
| プログ     | 「うム制御                                                                                  | 신내코      |
| 個々の     | クログラムのカスタムインターネットアクセス設定を作成します。                                                         |          |
|         | プログラム                                                                                  | ዎታセス 🔺   |
|         | Spooler SubSystem App<br>C:#WINDOWS¥system32¥spoolsv.exe                               | 自動       |
|         | SQL Server Setup<br>C:¥Program Files¥Microsoft SQL Server¥90¥Setup Bootstrap¥setup.exe | 自動       |
|         | sqlservr<br>C:¥Program Files#Microsoft SQL Server¥MSSQL.1¥MSSQL¥Binn¥sqlservr.exe      | 許可する 🔽   |
|         | System<br>System                                                                       | 自動       |
|         | TCP/IP Traceroute Command<br>C:¥WINDOWS¥system32¥tracert.exe                           | 自動       |
| 2       | Windows Explorer<br>C:¥WINDOWS¥explorer.exe                                            | 自動       |
| 12      | Windows® installer<br>C:¥WINDOWS¥system32¥msiexec.exe                                  | 自動       |
|         | 道加修正 削除 名前の                                                                            | 変更       |
|         |                                                                                        |          |
| No      | rton 適用 適用 ·                                                                           | OK キャンセル |

9. [プログラムの選択] ダイアログで、[マイ コンピュータ] → [ローカル ディスク(C:)]
→ [Program Files] → [Microsoft SQL Server] → [90] → [Shared] → [sqlbrowser.exe]
を選択し、[開く] ボタンをクリックします。

※64 ビット OS の場合は、[マイ コンピュータ] → [ローカル ディスク(C:)] → [Program Files (x86)] → [Microsoft SQL Server] → [90] → [Shared] → [sqlbrowser.exe] となります。

| プログラムの選択                                               |                                                                                                    |                 |   |   |   |   |   | ? 🛛         |
|--------------------------------------------------------|----------------------------------------------------------------------------------------------------|-----------------|---|---|---|---|---|-------------|
| ファイルの場所(1):                                            | 🚞 Shared                                                                                                    |                 | ~ | G | ø | Þ | • |             |
| よび使ったファイル<br>して<br>デスクトップ<br>マイドキュメント<br>マイコンピュータ<br>で | C ErrorDumps<br>ja<br>Resources<br>Sqladhlp90.exe<br>Sqladhlp90.exe<br>SqlDumper.exe<br>SqlProv.exe<br>SqlSAC.exe<br>SqlSAC.exe<br>SqlSAC.exe<br>SqlSAC.exe<br>SqlSAT.exe<br>SqlWtsn.exe |                 |   |   |   |   |   |             |
| マイ ネットワーク                                              | ファイル名( <u>N</u> ):<br>ファイル名( <u>N</u> ):                                                                                                    | sqlbrowser.exe  |   |   |   |   | ~ | <u>課(</u> ) |
|                                                        | ノアイノルの理実見した                                                                                                    | 美行可能/71ル(*.exe) |   |   |   |   | ~ | <br>キャノビル   |

10. [セキュリティ警告] ダイアログで、「許可する」を選択し、[OK] ボタンをクリック します。

| <b>プログラム制御</b><br>sqlbrowser のインターネットアクセスを制御するための適切なオブションを選択します |
|-----------------------------------------------------------------|
| どう処理しますか?<br>許可する                                               |
| Norton                                                          |

※以下のメッセージが表示された場合は、「SQL Server Browser サービス(sqlbrowser)」に 対する設定は不要です。[OK] ボタンをクリックします。

| 🐵 プログラム制御                                      | × |
|------------------------------------------------|---|
| <b>ルール</b><br>すでにルールの設定されているプログラムを追加しようとしています。 |   |
| ок                                             |   |

11. [プログラム制御] ウィンドウで、[OK] ボタンをクリックします。

| 🕲 プログ | 54 <b>1)(1)</b>                                                                        |         |
|-------|----------------------------------------------------------------------------------------|---------|
| プロ    | プラム制御                                                                                  |         |
| 個々の   | プログラムのカスタムインターネットアクセス設定を作成します。                                                         |         |
|       | วิตชีวิน                                                                               | アクセス 🔺  |
|       | Spooler SubSystem App<br>C:¥WINDOWS¥system32¥spoolsv.exe                               | 自動      |
|       | SQL Server Setup<br>C:¥Program Files¥Microsoft SQL Server¥90¥Setup Bootstrap¥setup.exe | 自動      |
|       | sqlbrowser<br>C:¥Program Files¥Microsoft SQL Server¥90¥Shared¥sqlbrowser.exe           | 許可する    |
|       | sqlservr<br>C:¥Program Files¥Microsoft SQL Server¥MSSQL.1¥MSSQL¥Binn¥sqlservr.exe      | 許可する 🔽  |
| e)    | System<br>System                                                                       | 自動      |
|       | TCP/IP Traceroute Command<br>C:¥WINDOWS¥system32¥tracert.exe                           | 自動      |
| 3     | Windows Explorer<br>C:#WINDOWS¥explorer.exe                                            | 自動 🔽 💂  |
|       | 追加 修正 削除 名前の渡                                                                          | E.      |
|       |                                                                                        |         |
|       | nton in in in in in in in in in in in in in                                            | K キャンセル |

以上で設定は完了です。クライアントからの接続をご確認ください。